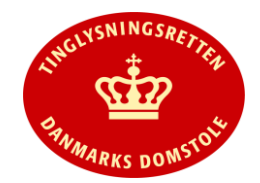

| Bog/Overskrifter                                          | tinglysning.dk                                                                                                    |
|-----------------------------------------------------------|----------------------------------------------------------------------------------------------------|
| Omlagte dokumenttyper                                     | For alle omlagte dokumenttyper i denne release gælder, at gamle kladder er slettet.<br>Der er lavet nye vejledninger til de omlagte dokumenttyper, som findes på tinglysningsretten.dk                                                                                                    |
| Vis anmeldelse                                            | I de omlagte dokumenttyper er "Prøvetinglysning" erstattet af "Vis anmeldelse". Funktionen ses på sidste trin i<br>anmeldelsen. Det vil fremgå af "Vis anmeldelse" at anmeldelsen er et udkast. Anmeldelsen kan hentes som et<br>PDF-dokument og gemmes. I PDF dokumentet ses ordet "Udkast" nederst på hver side. |
| Fast ejendom:                                             |                                                                                                    |
| Endeligt Skøde og Betinget<br>Skøde                       | Dokumenttyperne er omlagt.<br>"Sælger(e)" er automatisk hentet fra ejendommens ejere. De ejere, som ikke skal sælge, skal slettes fra listen.                                                                                                    |
|                                                           | Den andel af sælgers ejerandel, der skal overdrages, skal angives.<br>Fx: Hvis A ejer halvdelen af en ejendom, og ønsker at overdrage hele sin ejerandel, så skal sælgerandelen angives<br>1/1.                                                                                                    |
|                                                           | "Køber(e)" skal tilføjes med angivelse af, hvor stor en andel af ejendommen, der købes.                                                                                                    |
|                                                           | Der kan ikke tilføjes yderligere købere/sælgere under "Andre roller".                                                                                                    |
| Påtegningstyper til adkomst:                              | Dokumenttyperne er omlagt.                                                                                                    |
| Endelig indførsel<br>Påtegning adkomst<br>Respekt adkomst | De 3 påtegningstyper kan kombineres som før omlæggelsen. Dog kan dokumenttypen "Endelig indførsel" kun<br>vælges, hvis adkomstdokumentet er et betinget dokument.                                                                                                    |

| Bog/Overskrifter                                       | <u>tinglysning.dk</u>                                                                                  |
|--------------------------------------------------------|----------------------------------------------------------------------------------------------------|
| Auktionsskøde                                          | Dokumenttypen er omlagt.                                                                               |
|                                                        | Cvr-nr. 21659509 er automatisk indsat som rollen myndighed i trinnet underskriftsmetode.               |
|                                                        | Hvis ikke myndigheden skal underskrive, vil anmelder blive bedt om at vedhæfte bilag til anmeldelsen.  |
|                                                        | Der skal dog altid vedhæftes et transportskøde, hvis der er angivet en købesum i auktionsskødet.       |
| Skifteretsattest Ægtefælle                             | Dokumenttypen er omlagt.                                                                               |
|                                                        | I sidste trin er anmelder hentet som rollen "Anmoder", og skal som den eneste underskrive anmeldelsen. |
| Bil- og Andelsboligbogen:                              |                                                                                                    |
| Aflysning Meddelelse Bil<br>Aflysning Meddelelse Andel | Dokumenttynerne er omlagt                                                                              |
|                                                        | "Disponent" er hentet automatisk fra dokumentet og indsat i listen med "Skal-underskrifter".           |
| Personbogen:                                           |                                                                                                    |
| Aflysning Meddelelse Løsøre                            | Dokumenttypen er omlagt og omdøbt til Aflysning Pantsætningsforbud Personbogen.                        |
|                                                        | "Påtaleberettiget" er hentet automatisk fra dokumentet og indsat i listen med "Skal-underskrifter".    |

| Bog/Overskrifter                                                       | <u>tinglysning.dk</u>                                                                                                    |
|------------------------------------------------------------------------|----------------------------------------------------------------------------------------------------|
| Aflysning Tinglysning<br>Formueforhold                                 | Dokumenttypen er omlagt og omdøbt til Aflysning Persondokument.                                                                                                    |
|                                                                        | Roller, der er krævet for dokumenttypen, indsættes på sidste trin under "Andre roller".                                                                                                    |
| Aflysning Personbog<br>Dokument                                        | Dokumenttypen er omlagt og omdøbt til Aflysning Hæftelse Personbogen.                                                                                                    |
|                                                                        | På sidste trin er rollen "Kreditor" hentet automatisk fra dokumentet og indsat i listen med "Skal-underskrifter".                                                                                                    |
| Alle tingbøger:                                                        |                                                                                                    |
| Underpantsætning i alle<br>tingbøger                                   | Dokumenttyperne er omlagt og har skiftet navne til:<br>Underpant Fast Ejendom<br>Underpant Bil<br>Underpant Andel<br>Underpant Personbogen<br>På sidste trin "Roller og underskriftsmetode" er rollen "Kreditor" hentet automatisk fra det dokument, der<br>underpantsættes.<br>I nogle tilfælde, vil kreditor dog skulle indsættes manuelt samtidig med underpanthaver. Det er tilfældet, hvis<br>kreditor er uden cpr-nr, cvr-nr. eller adresse i den elektroniske akt. |
| Efterbetaling tinglysningsafgift<br>Kæremål<br>Tinglysningslovens § 20 | Dokumenttyperne er omlagt.<br>Roller, der er krævet for dokumenttyperne, skal indsættes på sidste trin under "Andre roller".                                                                                                    |

| Bog/Overskrifter                                    | <u>tinglysning.dk</u>                                                                                                |
|-----------------------------------------------------|----------------------------------------------------------------------------------------------------|
| Øvrige rettelser i R38                              |                                                                                                    |
| Upload af certifikater til<br>underskriftsdatabasen | Det vil nu være muligt for en autoriseret anmelders administrator, at uploade certifikater på baggrund af et cpr-nr. |